# Anleitung für verschlüsselte E-Mail-Kommunikation mit den Notaren Dr. Klein & Dr. Redler in Ravensburg

Notare sind aufgrund gesetzlicher und berufsrechtlicher Vorgaben zur Wahrung des Datenschutzes sowie strenger Vertraulichkeit verpflichtet. Aus diesem Grund wurden wir von der Dienstaufsicht durch das Landgericht und Oberlandesgericht inzwischen ausdrücklich dazu aufgefordert, unsere E-Mail-Kommunikation mit allen Beteiligten zu verschlüsseln. Dies wird im Rahmen der regelmäßigen Dienstprüfungen auch geprüft. Alternativ können wir Ihnen (bei entsprechendem Zeitverlust) eine postalische Kommunikation anbieten.

#### Wenn Sie bereits verschlüsselte Kommunikation betreiben:

Falls Sie über ein S/MIME-Zertifikat oder einen PGP-Schlüssel verfügen (andernfalls kann dieser Absatz übersprungen werden!), lassen Sie uns das öffentliche Zertifikat bzw. den öffentlichen Schlüssel gerne an Herrn Reichle per E-Mail (<u>reichle@klein-red-ler.de</u>) zukommen. Die öffentlichen Zertifikate unserer jeweiligen E-Mail-Adresse erhalten Sie mit jeder ausgehenden E-Mail automatisch. Die Verschlüsselung erfolgt sodann künftig automatisch im Hintergrund.

### Wenn Sie bislang keine verschlüsselte Kommunikation betreiben:

Falls Sie weder S/MIME-Zertifikat noch PGP-Schlüssel besitzen, erhalten Sie von uns beim ersten E-Mail-Kontakt ein E-Mail mit folgendem Inhalt (Betreff kann abweichen):

## Sichere E-Mail

## **Benachrichtigung über Sichere E-Mail**

Sie haben eine verschlüsselte E-Mail von "Reichle, Martin" <<u>reichle@klein-redler.de</u>> erhalten.

Betreff: Testmail

Um die Nachricht zu öffnen, klicken Sie HIER.

Sollte der Link nicht mehr gültig sein, kann die Nachricht auch über die Html-Datei im Anhang dauerhaft entschlüsselt/gelesen werden. Dazu öffnen Sie die Html-Datei in einem Internet-Browser (z.B. Microsoft Edge, Mozilla Firefox oder Google Chrome). Je nach Größe der Html-Datei im Anhang und Geschwindigkeit der Internet-Verbindung kann es einige Zeit dauern, bis die Nachricht erscheint.

Für eine ausführlichere Anleitung klicken Sie bitte hier.

#### Apple iPhone oder iPad Anwender:

Klicken Sie nicht einfach auf den Anhang, sondern bleiben Sie mit dem Finger am Anhang bis, das Kontextmenü erscheint. Wählen Sie dann "Teilen" und teilen den Anhang danach mit der App Viewer by SEPPmail oder Microsoft Edge. Andere Browser werden derzeit seitens Apple nicht unterstützt. Die vorgenannten Apps (Viewer by SEPPmail und/oder Microsoft Edge) können bei Bedarf aus dem App Store heruntergeladen und installiert werden. Nach einem Klick auf Link "HIER" gelangen Sie auf unser Portal unter der Adresse <u>https://securemail.klein-redler.de</u>. Dort müssen Sie sich einmalig registrieren. Bitte notieren Sie sich das von Ihnen vergebene Passwort, die von Ihnen gewählte Sicherheitsfrage sowie die von Ihnen gewählte Antwort auf Ihre Sicherheitsfrage und sorgen für eine sichere Aufbewahrung!

| * E-Mail-Adresse:      | test2                                                                                                    |  |
|------------------------|----------------------------------------------------------------------------------------------------|--|
| Voller Name:           |                                                                                                    |  |
| Sprache:               | Deutsch v                                                                                                    |  |
| Passwortkriterien      | O Passwort-Mindestlänge: 8                                                                                                    |  |
|                        | O Das Passwort muss mindestens einen Kleinbuchstaben enthalten                                                                                                    |  |
|                        | O Das Passwort muss mindestens einen Grossbuchstaben enthalten                                                                                                    |  |
|                        | O Das Passwort muss mindestens eine Zahl enthalten                                                                                                    |  |
|                        | O Das Passwort muss mindestens ein Sonderzeichen enthalten                                                                                                    |  |
|                        | O Das Passwort darf nicht gleich Ihrem bestehenden Passwort sein                                                                                                    |  |
|                        | O Passwort bestätigen                                                                                                    |  |
| * Neues Passwort:      |                                                                                                    |  |
| * Passwort bestätigen: |                                                                                                    |  |
| Passwort-Rücksetzung   | Bitte wählen Sie eine Sicherheitsfrage, deren Antwort nur Ihnen bekannt ist. Sie<br>wird im Passwort-Rücksetzungs-Prozess sowohl online als auch telefonisch von<br>unserem Support-Team verwendet werden. |  |
| * Sicherheitsfrage:    |                                                                                                    |  |
|                        | Geben Sie eine Sicherheitsfrage ein oder wählen Sie:                                                                                                    |  |
| * Antwort:             |                                                                                                    |  |
| Handynummer:           |                                                                                                    |  |
|                        | Bitte geben Sie die Telefonnummer im internationalen Format (z.B.<br>0041123456789) ein                                                                                                    |  |

## Neuen Benutzer registrieren

Bitte beachten Sie, dass wir Ihr Passwort nicht kennen und Sie auch niemals nach diesem Fragen werden. Bei Verlust des Passworts kann das Passwort selbständig über die Funktion "Passwort vergessen" auf der Nutzeranmeldung unter <u>https://secu-remail.klein-redler.de</u> zurückgesetzt werden.

## Nutzeranmeldung

| E-Mail:   |                                                                         |
|-----------|-------------------------------------------------------------------------|
| Passwort: |                                                                         |
|           | Anmelden Passwort vergessen?                                            |
|           | Notare Dr. Nico Klein & Simon Redler<br>Georgstraße 3, 88214 Ravensburg |

Nach der erstmaligen Anmeldung mit Ihrer E-Mail-Adresse und Ihrem Passwort sehen Sie nun den Inhalt der an Sie gesandten E-Mail samt etwaiger E-Mail-Anhänge über folgende Web-Ansicht. Etwaige E-Mail-Anhänge können hier auch direkt geöffnet und/oder heruntergeladen werden.

| Sichere E-Mail          |                                                                       |  |
|-------------------------|-----------------------------------------------------------------------|--|
| Oer neue Benutzer wurde | erfolgreich angelegt.                                                 |  |
| Antworten & Speiche     | rn als -                                                              |  |
| Datum:                  | Son, 20 Aug 2023 12:39:35 +0200                                       |  |
| Von:                    | "Reichle, Martin" <reichle@klein-redler.de></reichle@klein-redler.de> |  |
| An:                     | Test2@                                                                |  |
| Betreff:                | Testmail für Kurzanleitung                                            |  |
| Anhänge:                | 🖺 Test_Anlage.pdf (236.5 KB) 🛛 👁 Vorschau                             |  |
| Nachricht:              | Hier steht der Text.                                                  |  |
|                         | Freundliche Grüße                                                     |  |
|                         | Martin Reichle<br>Württ. Notariatsassessor                            |  |
|                         |                                                                       |  |
|                         |                                                                       |  |
|                         | Notare Dr. Klein & Redler                                             |  |
|                         | Ravensburg                                                            |  |
|                         | Georgstraße 3                                                         |  |
|                         | (Gebäude der VR Bank Ravensburg-Weingarten eG)                        |  |

Wollen Sie uns verschlüsselt antworten, können Sie dies selbstverständlich auch direkt über die Funktion "Antworten" erledigen.

Bitte beachten Sie, dass sie lediglich über die Antwortfunktion mit uns sicher kommunizieren können. Eine Cc-Funktion, um andere Personen mit in die verschlüsselte Kommunikation einzubeziehen, ist daher nicht vorhanden.

An den Inhalt jeder künftiger E-Mail gelangen Sie ohne erneute Registrierung durch Klick auf den Link "HIER".

Sollte die Registrierung und/oder das Öffnen nicht durch Klick auf den Link "HIER" funktionieren, können Sie alternativ die der E-Mail als Anhang beigefügte Datei "secure-email.html" in einem Browser Ihrer Wahl öffnen. Die dann folgenden Schritte entsprechen denen nach dem Klick auf den Link "HIER".

### Apple iPhone oder iPad Anwender:

Klicken Sie **nicht** einfach auf den Anhang, sondern **bleiben Sie mit dem Finger** am Anhang, bis das Kontextmenü erscheint. Wählen Sie dann **"Teilen"** und teilen den Anhang danach mit der App **Viewer by SEPPmail** oder **Microsoft Edge**. Andere Browser werden derzeit seitens Apple nicht unterstützt. Die vorgenannten Apps (Viewer by SEPPmail und/oder Microsoft Edge) können bei Bedarf aus dem App Store heruntergeladen und installiert werden.

Bitte beachten Sie, dass wir über diese Anleitung hinaus leider keinen technischen Support leisten können. Selbstverständlich können Sie uns auch informieren, dass Sie den Text der E-Mail und etwaige Anhänge (bei entsprechender zeitlicher Verzögerung) per Briefpost übersandt bekommen möchten. Hierzu genügt ein kurzer Anruf oder eine kurze (unverschlüsselte) E-Mail an info@klein-redler.de (möglichst ohne sensible Daten).